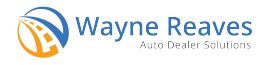

## **Pro DMS**

To set up ALVIN in Pro DMS, navigate to the Partners and Integrations page and add your Designated Agent Number under ALVIN - Alabama. The ALTS setup will no longer exist once the DMS update with ALVIN is released, so please make a note of your Designated Agent Number before December 7.

| #999905 - QA                     | ≡ ≤ 5                           | Partners and Integrations                                                                                        | _ 🗆 ×  |
|----------------------------------|---------------------------------|----------------------------------------------------------------------------------------------------|--------|
| My Business Name<br>ALABAMA/ERIC | Search                          |                                                                                                    | *      |
| 🔒 Dashboard                      |                                 |                                                                                                    |        |
| A Inventory                      | > Partner Setups for My Busine  | sss Name (999905)                                                                                                |        |
| \$ Sales                         | >                               |                                                                                                    |        |
| Accounts                         | > Fields are Case Sensitive. Er | sure all credentials are exactly as sent to you by your integration provider.                                    |        |
| ណ៍ Reports                       | Credit Bureaus                  |                                                                                                    | ~      |
| Utilities                        | >                               |                                                                                                    |        |
| Open Windows                     | Credit Bureau Setup             |                                                                                                    | *      |
| Wayne Reaves Dashboard           |                                 |                                                                                                    |        |
| Partners and Integrations        |                                 |                                                                                                    |        |
|                                  | Electronic Title / DMV          |                                                                                                    | ^      |
|                                  | ALVIN - Alabama                 |                                                                                                    | ^      |
|                                  | ALVIN is a web-based system the | at permits designated agents of the Alabama Department of Revenue (ADOR) to complete a title application online. | ebsite |
|                                  | Agent Number Delete Setup       |                                                                                                    |        |
|                                  |                                 |                                                                                                    |        |

To submit a deal to ALVIN, go to the Finalize tab of a sale and click the button for Alabama - ALVIN.

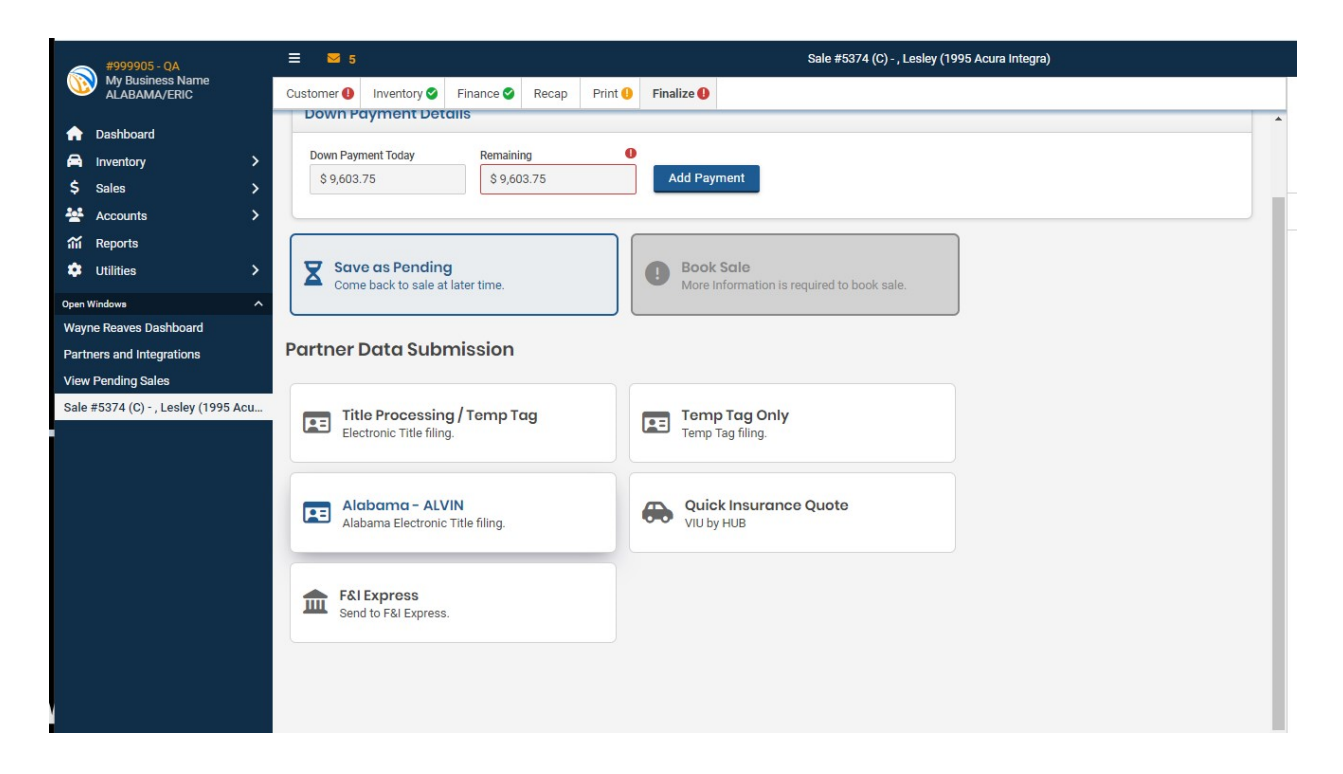

Verify the Body Style, Fuel Type, and Exterior Color of the vehicle, and correct these if necessary. Then click Continue to submit the application. Note that ALVIN will not be available to dealers until December 11. If you submit before this time, you will likely see an error.

| Body Style     |        |
|----------------|--------|
| Sedan          | $\sim$ |
| Fuel Type      |        |
| Gas            | $\sim$ |
| Exterior Color |        |
| Black          | ~      |

Once the application has been submitted successfully, the login page for ALVIN will load in a new browser tab. Note that you will need to log into the MyDMV (ALVIN) site each time you submit an application.

| 1 | MyDMV                                                                   |                                                                                      |  |
|---|-------------------------------------------------------------------------|--------------------------------------------------------------------------------------|--|
| < | Home                                                                    |                                                                                      |  |
|   | Account Holders Only                                                    |                                                                                      |  |
|   | Logons are only available to Alabama partnered account holders. If yo   | se are not an account holder, you will need to first segister as an Alabama Pariner. |  |
|   | International Registration Plan (RP) Partners can logon using the follo | owing link: CMEW Lovel - Login                                                       |  |
| 1 |                                                                         |                                                                                      |  |
|   |                                                                         | Partner Logon                                                                        |  |
|   |                                                                         |                                                                                      |  |
|   |                                                                         | 0                                                                                    |  |
|   |                                                                         | Log in                                                                               |  |
|   |                                                                         | Forgot usemame or pessword?                                                          |  |
|   |                                                                         |                                                                                      |  |
|   |                                                                         |                                                                                      |  |

Applications from the DMS will appear in the Saved in Progress section with the most recently submitted application first. If you submit multiple applications for the same VIN, the most recent application will overwrite any previous submissions for that VIN.

| ignated Agent<br>30XXXX<br>Motors, Inc         |                                | You have 77 title applications that need action. |           | > Send a Message to the Agency                                             |             |                                                                        |
|------------------------------------------------|--------------------------------|--------------------------------------------------|-----------|----------------------------------------------------------------------------|-------------|------------------------------------------------------------------------|
| on Center 🕊                                    | Saved in Progress              | Submissions                                      | Search Re | eports                                                                     |             |                                                                        |
|                                                |                                |                                                  |           |                                                                            |             |                                                                        |
|                                                |                                |                                                  |           |                                                                            | <           | Page 1 of 4 💙                                                          |
| aved Appl                                      | ications                       |                                                  |           |                                                                            | <<br>Filter | Page 1 of 4 🗲                                                          |
| aved Appl                                      | ications                       |                                                  |           | Application Type                                                           | <<br>Filter | Page 1 of 4 >                                                          |
| Saved Appl                                     | ications<br>ID<br>4123         |                                                  |           | Application Type<br>Vehicle Title Application                              | <<br>Filter | Page 1 of 4 > r saved 29-Nov-2023 13:52:26                             |
| <ul> <li>Continue</li> <li>Continue</li> </ul> | ications<br>ID<br>4123<br>3266 |                                                  |           | Application Type<br>Vehicle Title Application<br>Vehicle Title Application | <<br>Filter | Page 1 of 4 ><br>Saved<br>29-Nov-2023 13:52:26<br>29-Nov-2023 13:50:17 |

Click Continue to open up the application for a particular vehicle.

You will need to verify the information on each tab, clicking Next to navigate through each section of the application. Note that Wayne Reaves will not be sending applications as finalized, so it will be necessary to review each section of the application, complete any missing fields, and finalize the submission.

| hicle            | Vehicle Details |                           |                 |           |
|------------------|-----------------|---------------------------|-----------------|-----------|
| Prequalification |                 | Override Vehicle Details? |                 |           |
| Vehicle Details  | View Trim       | Yes                       | No              |           |
|                  | Body Style      | Year                      |                 | Make      |
|                  | Sedan (4-Door)  | 1995                      | Search for Make | ACURA     |
|                  | Model           |                           | Trim Level      |           |
|                  | INTEGRA         |                           |                 |           |
|                  | Primary Color   | Secondary Color           | Cylinders       | Fuel Type |
|                  | Black 🗸         | ~                         | 4               | Gasoline  |
|                  | Unladen Weight  | GVWR                      |                 |           |
|                  | 6,000           | 6,000                     |                 |           |
|                  |                 |                           |                 |           |

ALVIN has also asked us to share some information with you regarding your MyDMV username and password.

## From ALVIN How Do I Log-in to MyDMV?

You are now able to get started creating the username and password for your MyDMV account. Use this link to take you to the Logon page: https://mydmv.revenue.alabama.gov/TAP/LGNREG/

From there, you will click the **Logon Registration** hyperlink and follow the instructions to create your username and password.

Please note that you will not be able to access MyDMV prior to our December 11 rollout date, but the link above will allow you to setup usernames and passwords.

**Each user** must complete this request using their ALTS username (dismantlers will use their MVTRIP username). A link to set up a new password will be sent on December 11<sup>th</sup> to the email provided in this request when MyDMV becomes available.

If you do not complete this request, you will not be able to login to MyDMV on December 11.